# АТСОМ АТ620 ХОЛБОХ БА ТОХИРУУЛАХ ЗААВАР

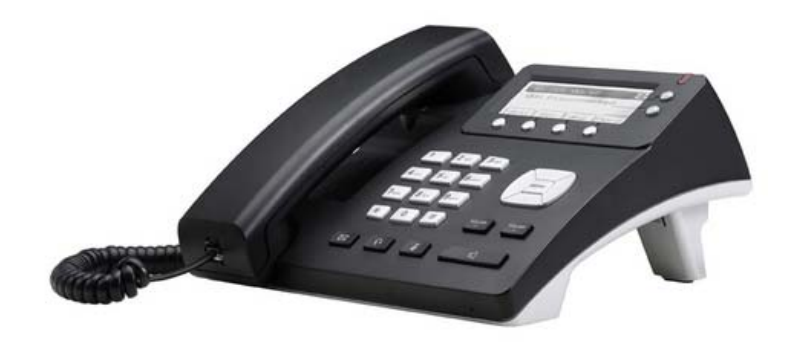

# 1. Холбох

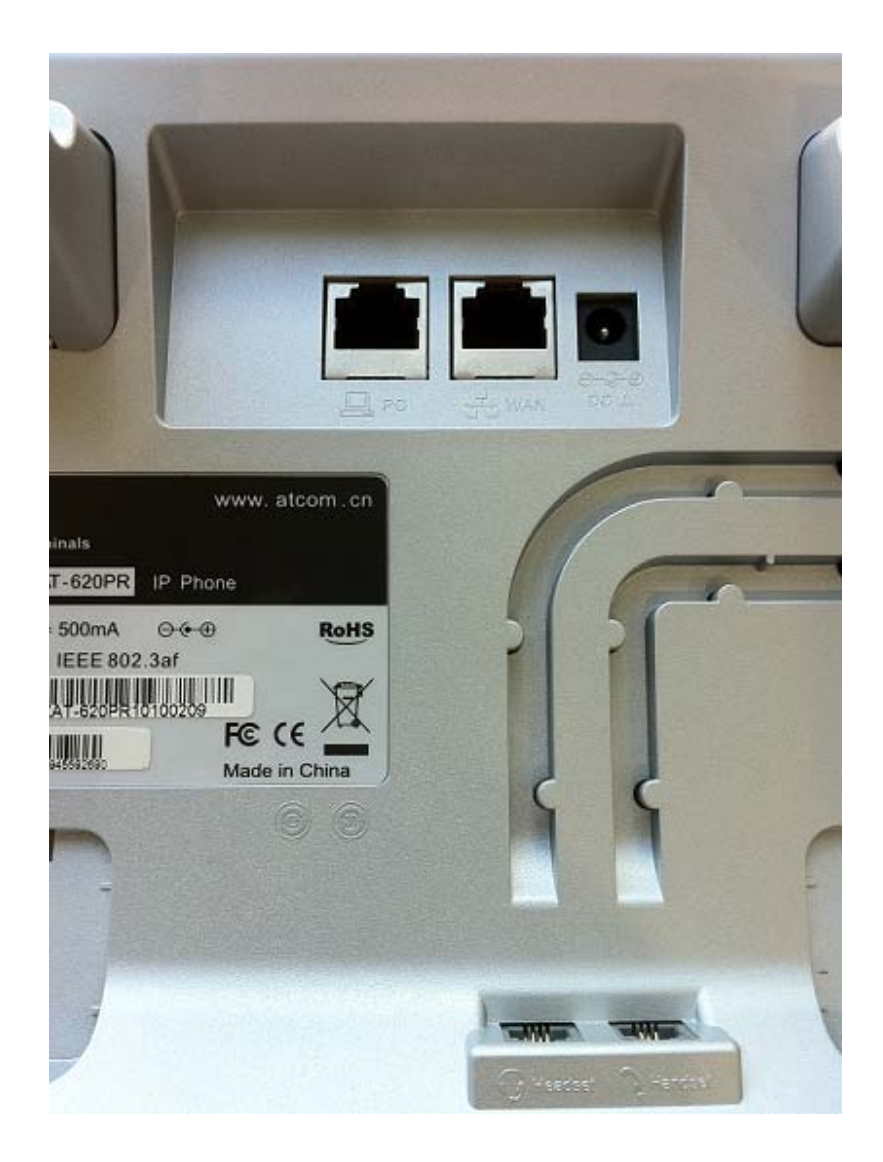

WAN: порт руу тухайн байгууллагын дотоод сvлжээг холбоно LAN: порт руу компьютер эсвэл нөтбvvкээ холбоно DC: тэжээлийг залгана Handset: харилцуурыг холбоно

## 2. IP Phone pvv Веб хандалт хийх

IP Phone-ийн LAN портны default ip хаяг нь 192.168.10.1

LAN порт руу холбосон компьютерийн ір хаягийг 192.168.10.2 болгоно. Веб броузер нээж 192.168.10.1 хаягаар хандана.

Username: admin Password: admin

| 🖉 VOIP - Windows Internet Explorer                                           |                                   |                   |
|------------------------------------------------------------------------------|-----------------------------------|-------------------|
| 💽 🗢 🙋 http://192.168.10.1/                                                   | 💌 🗟 🔶 🗙 🌌 Live Search             | <b>P</b> •        |
| <u>File E</u> dit <u>V</u> iew F <u>a</u> vorites <u>T</u> ools <u>H</u> elp |                                   |                   |
| 🚖 Favorites 🏾 🏀 VOIP                                                         | 🚵 🔻 🖾 🝸 🚍 🕈 Page 🖛 Safety 🕶 Tools | • @• <sup>»</sup> |
|                                                                              |                                   |                   |
|                                                                              |                                   |                   |
|                                                                              |                                   |                   |
|                                                                              |                                   |                   |
|                                                                              |                                   |                   |
|                                                                              | Username:                         |                   |
|                                                                              | Password:                         |                   |
|                                                                              |                                   |                   |
|                                                                              | Logon                             |                   |
|                                                                              |                                   |                   |
|                                                                              |                                   |                   |
|                                                                              |                                   |                   |
|                                                                              |                                   |                   |
|                                                                              |                                   |                   |
| Done                                                                         | 😜 Internet 🦓 👻 🔍 10               | 0% •              |

## 3. Сvлжээний тохиргоо хийх

Network -> WAN Config меню руу орно.

| 🖉 VOIP - Windows Internet Expl        | orer                                              |              |                                |                                 |  |
|---------------------------------------|---------------------------------------------------|--------------|--------------------------------|---------------------------------|--|
| 💽 🗢 🙋 http://192.168.10.1             | 1                                                 |              | 🔽 🗟 🄶 🗙 🦧 Live Search          | <b>Q</b>                        |  |
| <u>File Edit View Favorites Tools</u> | Help                                              |              |                                |                                 |  |
| 🔶 Favorites 🏾 🌈 VOIP                  |                                                   |              | 🐴 • 🔊 · 🗆 🚔 •                  | r Page + Safety + Tools + 🔞 + 🎽 |  |
|                                       |                                                   |              |                                |                                 |  |
| IP Phone                              |                                                   |              |                                |                                 |  |
| ATCOM                                 | <u>Current Status</u> <u>Nei</u><br><u>Manage</u> | twork VOIP A | dvanced Dial-peer Config Manac | ge <u>Update</u> <u>System</u>  |  |
| WAN Config     LAN Config             |                                                   |              |                                | WAN Configuation                |  |
| Line Coming                           |                                                   |              |                                |                                 |  |
|                                       | WAN Status                                        |              |                                |                                 |  |
|                                       | Active IP                                         |              | 192.168.122.133                |                                 |  |
|                                       | Current Netmask                                   |              | 255.255.254.0                  |                                 |  |
|                                       | Current Gateway                                   |              | 192.168.123.250                |                                 |  |
|                                       | MAC Address                                       |              | 00:09:45:57:dc:9a              |                                 |  |
|                                       | Get MAC Time                                      |              | 20100301                       |                                 |  |
|                                       | WAN Setting                                       |              |                                |                                 |  |
|                                       | Static O                                          | DHCP ()      | PPPOE O                        |                                 |  |
|                                       | Auto DNS                                          |              |                                |                                 |  |
|                                       |                                                   |              | APPLY                          |                                 |  |
|                                       |                                                   |              |                                | ▼                               |  |
| Done                                  |                                                   |              |                                | 🖉 🗸 🔍 100% 🗸 🖓                  |  |

WAN портын сvлжээг дараах 3н янзаар тохируулах боломжтой.

- Static

Утасны IP хаягийг гараар тавина

- DHCP

Утас IP хаягаа автоматаар авна

- PPPoE

Username, Password-ийг оруулна

Тохиргоог хийж дуусаад **Аррly** дарна.

### 4. Мобинетфон дугаарын тохиргоо хийх

VOIP -> SIP 1 меню руу орно.

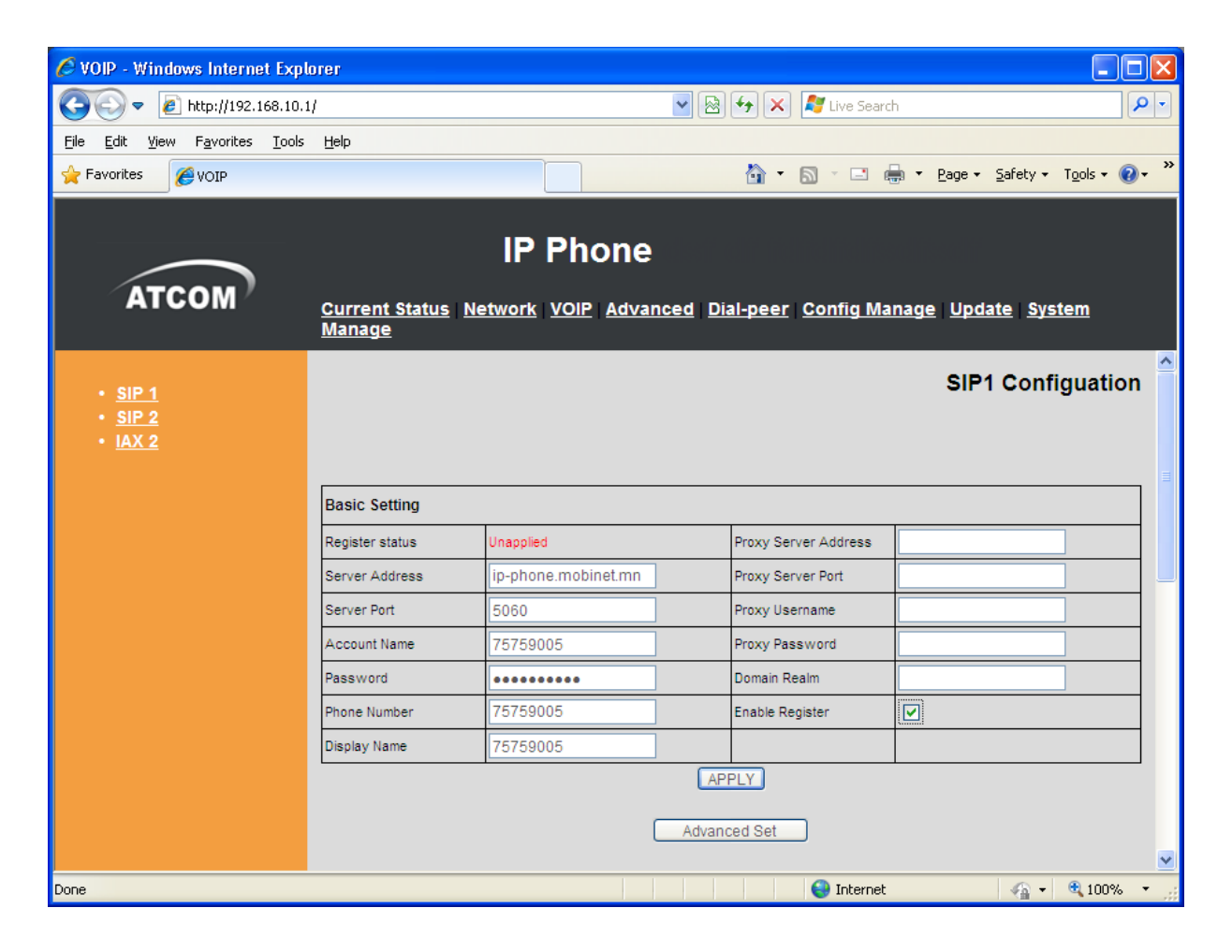

Дараах мөрүүдэд тохиргоо хийнэ.

Server Address: ip-phone.mobinet.mn Account name: (Хэрэглэгчийн дугаар) Password: (Хэрэглэгчийн дугаарын нууц vr) Phone Number: (Хэрэглэгчийн дугаар) Display Name: (Хэрэглэгчийн дугаар) V Enable Register: (check хийнэ)

Тохиргоог хийж дуусаад **Аррly** дарна.

Дугаар амжилттай онлайн болвол Register status нь **Registered** гэсэн төлөвтэй болно. Мөн утас дээр ногоон гэрэл асах болно.

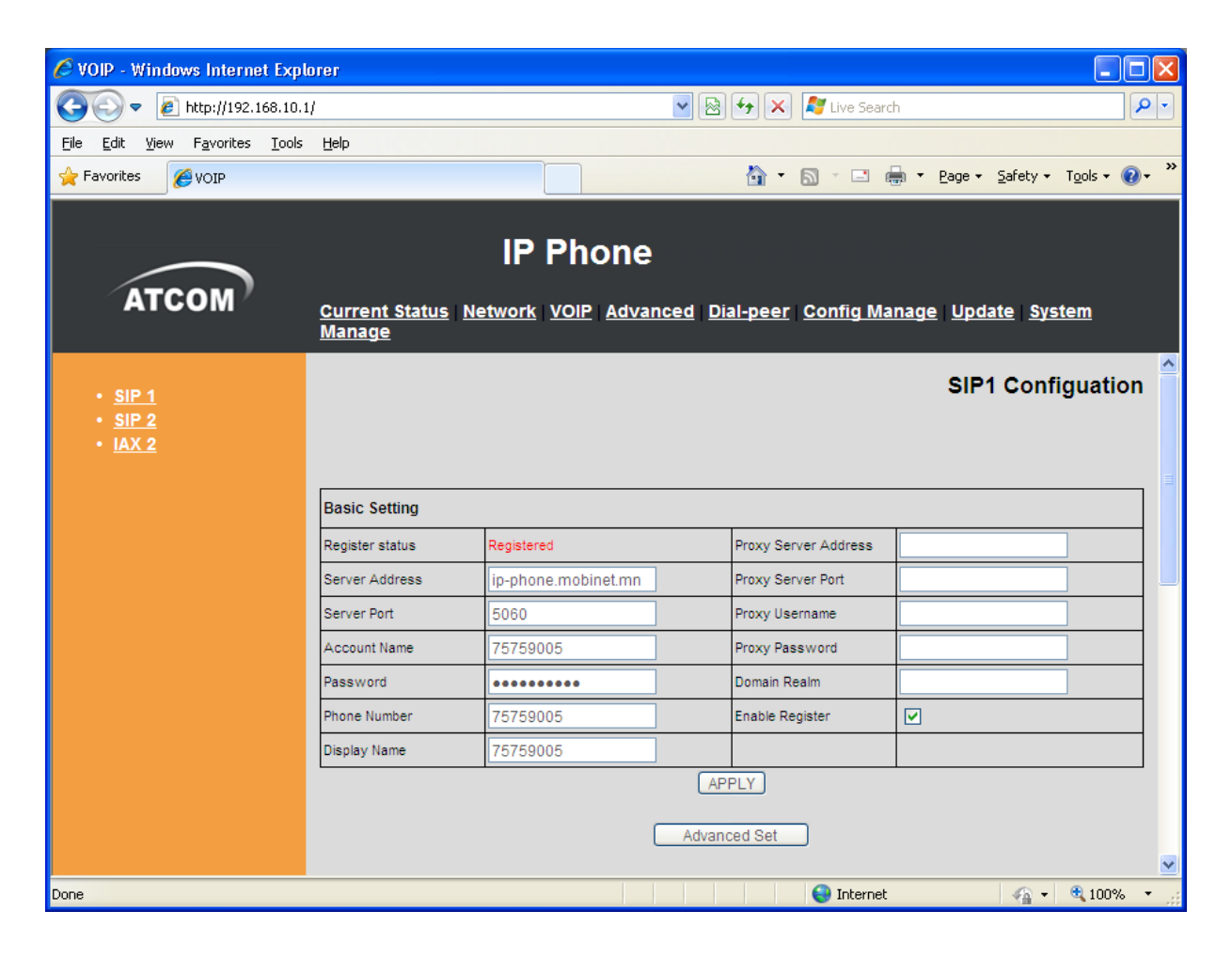

### 5. Bridge Connection vvcrэx

Хэрвээ хэрэглэгчийн компьютер сvлжээгээ IP утсаар дамжуулж авах шаардлагатай бол утасны тохиргоон дээр Bridge connection –г идэвхжvvлнэ. Network -> Lan Config меню руу орно.

| 🖉 VOIP - Windows Internet Expl                                  | orer                                                 |                                           |
|-----------------------------------------------------------------|------------------------------------------------------|-------------------------------------------|
| 💽 🗢 🙋 http://192.168.10.1                                       | 4                                                    | 🖌 🗟 😽 🗙 🦉 Live Search                     |
| <u>File E</u> dit <u>V</u> iew F <u>a</u> vorites <u>T</u> ools | Help                                                 |                                           |
| 🚖 Favorites 🏾 🏉 VOIP                                            |                                                      | 🐴 🔹 🔝 👘 🖃 🖶 👻 Page 🕶 Safety 🕶 Tools 🕶 🕢 👻 |
|                                                                 | IP Phone                                             |                                           |
|                                                                 | IF FIIONe                                            |                                           |
| ATCOM                                                           | Current Status <u>Network</u> VOIP Advance<br>Manage | ed Dial-peer Config Manage Update System  |
| • WAN Config                                                    |                                                      | LAN Configuration                         |
| • LAN Config                                                    |                                                      |                                           |
|                                                                 |                                                      |                                           |
|                                                                 | LAN Set                                              |                                           |
|                                                                 | LAN IP                                               | 192.168.10.1                              |
|                                                                 | Netmask                                              | 255.255.255.0                             |
|                                                                 | DHCP Service                                         |                                           |
|                                                                 | NAT<br>Reideo Mado                                   |                                           |
|                                                                 | prioge mode                                          | APPLY                                     |
|                                                                 |                                                      |                                           |
|                                                                 |                                                      |                                           |
|                                                                 |                                                      |                                           |
|                                                                 |                                                      |                                           |
|                                                                 |                                                      | 😜 Internet 🦓 🔹 🔍 100% 👻                   |

Bridge Mode: **V** (check хийнэ)

Тохиргоог хийж дуусаад **Аррly** дарна.

**6.** Хийсэн тохиргоонуудаа хадгалах Config Manage меню руу орно.

| 🖉 VOIP - Windows Internet Expl                                  | orer 📃 🗖 🔀                                                                          |  |  |  |
|-----------------------------------------------------------------|-------------------------------------------------------------------------------------|--|--|--|
| 💽 🗢 🙋 http://192.168.10.1                                       | / 💌 🗟 🐓 🗙 🧗 Live Search                                                             |  |  |  |
| <u>File E</u> dit <u>V</u> iew F <u>a</u> vorites <u>T</u> ools | Help                                                                                |  |  |  |
| 🚖 Favorites 🏾 🏉 VOIP                                            | 🛐 🕆 🔂 🕆 🖃 🖶 Zafety 🕇 Tools 🗸 🔞 🕆 🍡                                                  |  |  |  |
| ATCOM                                                           | IP Phone Current Status Network VOIP Advanced Dial-peer Config Manage Update System |  |  |  |
|                                                                 | <u>Manage</u><br>Config Manage                                                      |  |  |  |
|                                                                 | Save Configuration                                                                  |  |  |  |
|                                                                 | Press the "Save" button to save the configuration files !                           |  |  |  |
|                                                                 | Save                                                                                |  |  |  |
|                                                                 | Backup Config                                                                       |  |  |  |
|                                                                 | Save all Network and VolP settings.                                                 |  |  |  |
|                                                                 | Right Click here to Save as Config File (.txt)                                      |  |  |  |
|                                                                 | Clear Configuration                                                                 |  |  |  |
|                                                                 | Press the "Clear" button to Clear the configuration files !                         |  |  |  |
|                                                                 | Clear                                                                               |  |  |  |
| Done                                                            | 😝 Internet  🖓 🔹 👯                                                                   |  |  |  |

Save товчийг дарьж хийсэн бvx тохиргоонуудаа хадгална.